## **MONTHLY CALENDAR:**

This area allows you to view the entire month for a court.

## FROM THE MENU: Court, Monthly Calendar

| Monthly Calendar<br>Enter criteria and press Submit<br>September 2013 |                                                    |                    |                                                        |                    |                     |                    |   |
|-----------------------------------------------------------------------|----------------------------------------------------|--------------------|--------------------------------------------------------|--------------------|---------------------|--------------------|---|
|                                                                       |                                                    | Court              | t* J - Juvenile Delinquency Court V Dat                | ie: 9/11/2013 🔎    |                     |                    |   |
|                                                                       |                                                    |                    | Submit Prior 1                                         | ₫ext               |                     |                    |   |
| Sunday                                                                | Monday                                             | Tuesday            | Wednesday                                              | Thursday           | Friday              | Saturday           |   |
| 1<br>AM 0<br>PM 0                                                     | 2 Labor Day<br>AM 0<br>PM 0                        | 3<br>AM -1<br>PM 0 | 4<br>AM -228 Revs/Mods - 8<br>PM -9 Dispo-5 End-4      | 5<br>AM 0<br>PM 0  | 6<br>AM -32<br>PM 0 | 7<br>AM 0<br>PM 0  | _ |
| 8<br>AM 0<br>RM 0                                                     | 9<br>AM -9 Initals - 10<br>BM -12 Dianage - 6      | 10<br>AM 0<br>RM 0 | 11*<br>AM -216 Fact Find/COP<br>BM -217 Initi 5 Fact 4 | 12<br>AM 0<br>BM 0 | 13<br>AM -2<br>PM 0 | 14<br>AM 0<br>PM 0 | _ |
| 15<br>AM 0                                                            | 16<br>AM -10 Initals - 10                          | 17<br>AM 0         | 18*<br>AM -219 Revs/Mods - 8                           | 19<br>AM 0         | 20<br>AM 0          | 21<br>AM 0         |   |
| PM 0<br>22<br>AM 0                                                    | PM -7 Dispos - 6<br>23<br>AM 0                     | 24<br>AM 0         | 25<br>AM -8 Fact Find/COP                              | 26<br>AM 0         | 27<br>AM 0          | 28<br>AM 0         | — |
| 29<br>AM 0                                                            | PM 0<br>30<br>AM -2 Initals - 10<br>DM 6 Dianage 6 | PM 0               | PM -8 Initl-5 Fnol-4                                   | PM 0               | PM 0                | PM 0               |   |
| NOTES:                                                                | rm - UISPOS - 0                                    |                    | 1                                                      | 1                  |                     |                    |   |
| ** DO NOT SET HEAI<br>Fact Finding hearing                            | RINGS OTHER THAN DETENTIONS **<br>will proceed     |                    |                                                        |                    |                     |                    |   |

- 18th \*\* DO NOT SET ANY MORE HEARINGS THIS MORNING
  - **Court**: Select the court you would like to view.
  - **Date:** Select the date to view. It will default to the current date.
  - Include details: Checked it will show a summary of the types of hearings scheduled for each day. Example is displayed at the end of this document.

Click the SUBMIT button or press ALT+S to display the results of your selections.

- **Prior**: Takes you to the month before. •
- Next: Takes you to the next month.

The time displayed is the amount of time or slots available. If it shows a negative number, the calendar is overbooked. If you click on the day of the month, you will be taken to the DAILY CALENDAR. Daily Calendar

You can see any holidays that have been scheduled, such as 9/2/13 displaying Labor Day. You can see any red book notes made listed at the bottom of the calendar in the NOTES section.

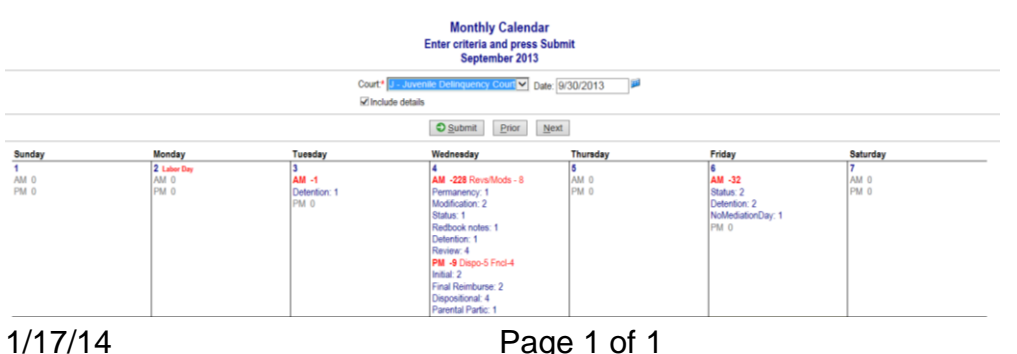

monthly